### INDIANAPOLIS MOTOR SPEEDWAY DIGITAL TICKET GUIDE HOW TO ACCEPT TRANSFERRED DIGITAL TICKETS ON DESKTOP

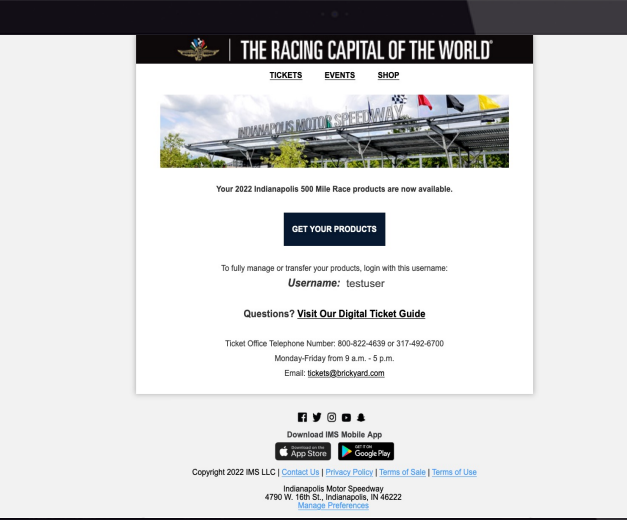

### STEP 1

The recipient will receive a text or an email informing them of the tickets they are receiving. The recipient must accept the tickets.

### INDIANAPOLIS MOTOR SPEEDWAY DIGITAL TICKET GUIDE HOW TO ACCEPT TRANSFERRED DIGITAL TICKETS ON DESKTOP

|                                                    | IMS Check Out        |                       |
|----------------------------------------------------|----------------------|-----------------------|
| Have an Account?<br>Sign-in for a faster check out |                      |                       |
| Username                                           |                      | Forgot your username? |
| Username                                           |                      |                       |
| This field is required                             |                      |                       |
| Password                                           |                      | Forgot your password? |
| Password                                           |                      |                       |
| This field is required                             |                      |                       |
|                                                    | Sign-in and Continue |                       |
|                                                    | Create an account    |                       |
| Check Out as Gues                                  | st<br>the end.       |                       |
| First Name                                         | Last Name            |                       |
| First Name                                         | Last Name            |                       |
| Email Address                                      |                      |                       |
| Email Address                                      |                      |                       |
| Phone Number                                       |                      |                       |

# STEP 2

To accept the tickets, click the link in the text or email and log in to your IMS account. If you do not have an IMS account, you must create an account.

### INDIANAPOLIS MOTOR SPEEDWAY DIGITAL TICKET GUIDE HOW TO ACCEPT TRANSFERRED DIGITAL TICKETS ON DESKTOP

|   |                | AT THE TOTAL        |                                                                                         |                                                        |
|---|----------------|---------------------|-----------------------------------------------------------------------------------------|--------------------------------------------------------|
| - | EVENTS TICKETS | AT THE TRACK COMMUN | NTY HISTORY NEWS FANGUIDE SHOP                                                          | <u>م ۲</u> ۲                                           |
|   |                |                     | Divited Tickets - Manager Very Tickets                                                  | You are here: Home + Account Maintenance + Digital Tis |
|   |                |                     | Please note, some products, such as parking and wristband cannot be accessed digitally. |                                                        |
|   |                |                     | < Back                                                                                  |                                                        |
|   |                |                     | Qualification Day Ticket                                                                |                                                        |
|   |                |                     | #579897                                                                                 |                                                        |
|   |                |                     | Transfer Ticket                                                                         |                                                        |
|   |                |                     | Hariser Hoxes View Hoxes                                                                |                                                        |
|   |                |                     |                                                                                         |                                                        |
|   |                |                     |                                                                                         |                                                        |
|   |                |                     |                                                                                         |                                                        |
|   |                |                     |                                                                                         |                                                        |
|   |                |                     |                                                                                         |                                                        |
|   |                |                     |                                                                                         |                                                        |
|   |                |                     |                                                                                         |                                                        |
|   |                |                     |                                                                                         |                                                        |
| - |                |                     | View Ticket                                                                             |                                                        |
|   |                |                     |                                                                                         |                                                        |
|   |                |                     |                                                                                         |                                                        |
|   |                |                     |                                                                                         |                                                        |
|   |                |                     |                                                                                         |                                                        |

## STEP 3

Once accepted, the tickets will be added to the recipient's account.